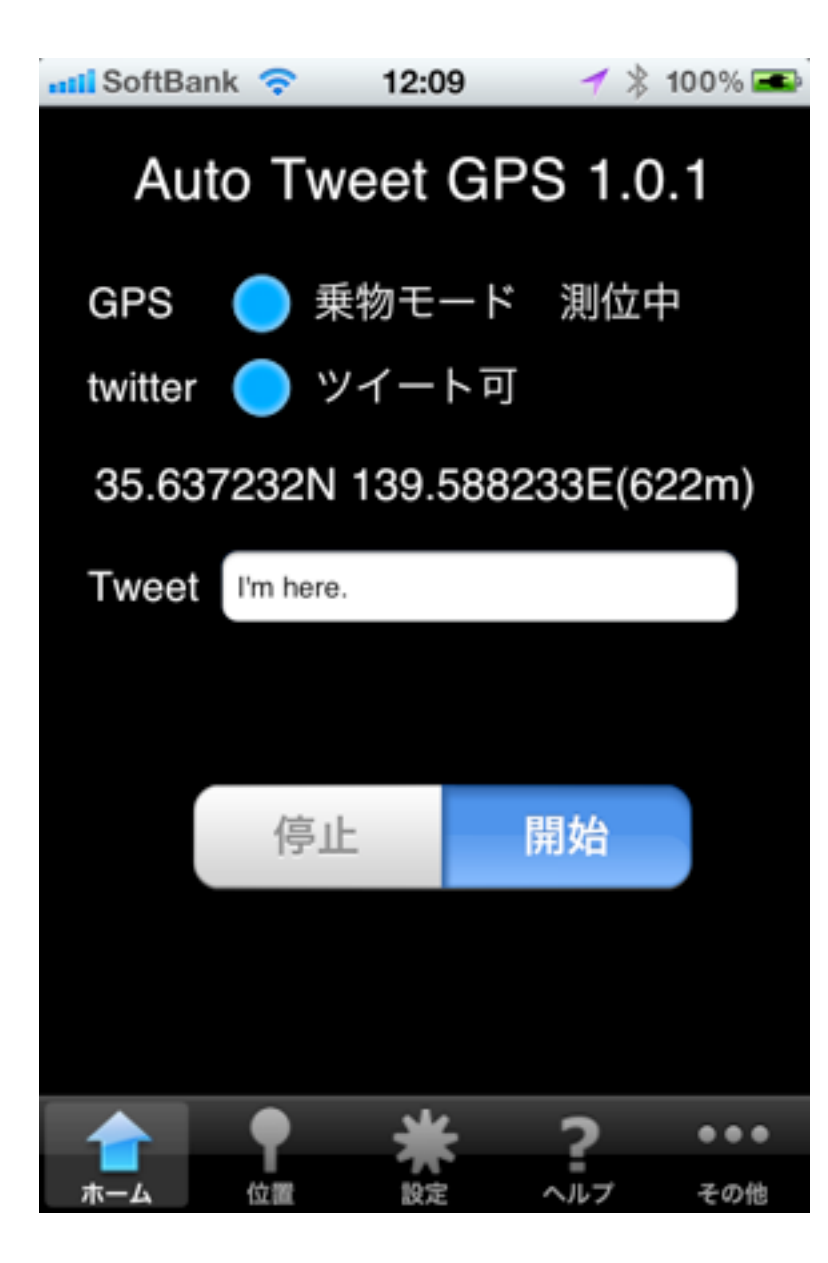

## ✓ \$ 100% ■ Auto Tweet GPSとは?

バックグラウンドで、現在位置を自動ツイートするアプリです。

・起動時に自動で開始や、バックグラウンドで動作させることができます。
・詳細から省電力まで移動速度や用途に合わせて、4段階の測位モードを選べます。

.測位間隔とツイート間隔を個別に設定できます。

.移動履歴セッションを一覧で見られます。

.各セッションの移動履歴を地図上で見られます。

.ツイートを地図上に表示したり追跡できるアプリ(Tweet Tracker GPS等)で追跡することができます。

| 📶 SoftBank 🗢 1:02 PM 🛛 🕇 🔍 🎘 70% 🔤 |           |              |  |  |
|------------------------------------|-----------|--------------|--|--|
| 設定                                 |           |              |  |  |
|                                    | GPS       |              |  |  |
|                                    | モード       | 徒歩 >         |  |  |
|                                    | 自動起動      | なし >         |  |  |
|                                    | 測位間隔      | 3分 >         |  |  |
|                                    | ツイッター     |              |  |  |
|                                    | 有効        | オン           |  |  |
|                                    | ツイート間隔    | 3分 >         |  |  |
|                                    | アカウント     | micching >   |  |  |
|                                    |           |              |  |  |
|                                    | 🔶 🕈 👱     | ?            |  |  |
|                                    | ホーム 位置 設定 | ー<br>ヘルプ その他 |  |  |

## 使ってみよう!

1. 「設定」 - 「GPS」 モードなどを設定する

モードを指定します。

詳細 - わずかな移動でも測位します

徒歩 - 移動速度によって測位頻度を自動調整します。低速移動向き。

乗物 - 移動速度によって測位頻度を自動調整します。高速移動向き。

省電力 - 長距離を移動したときに測位します(Significant Location Change イベント)。

自動起動を指定します。アプリケーション開始時に自動的に測位を始めるかを 指定します。

測位間隔は、モードが徒歩または乗物のときに指定できます。

2. 「設定」 - 「ツイッター」 項目を設定する

有効をオンにします。

ツイート間隔を指定します。新しく測位されても、前回のツイートから指定さ れた時間が経過してないとツイートしません。

アカウントでツイッターの UserとPasswordを指定してログインしてください。

3. 測位の開始

「ホーム」で開始を選ぶと、測位ならびにツイートが開始されます。 停止を選ぶと測位とツイートをやめます。

Tweet に入れた文がツイートされます。

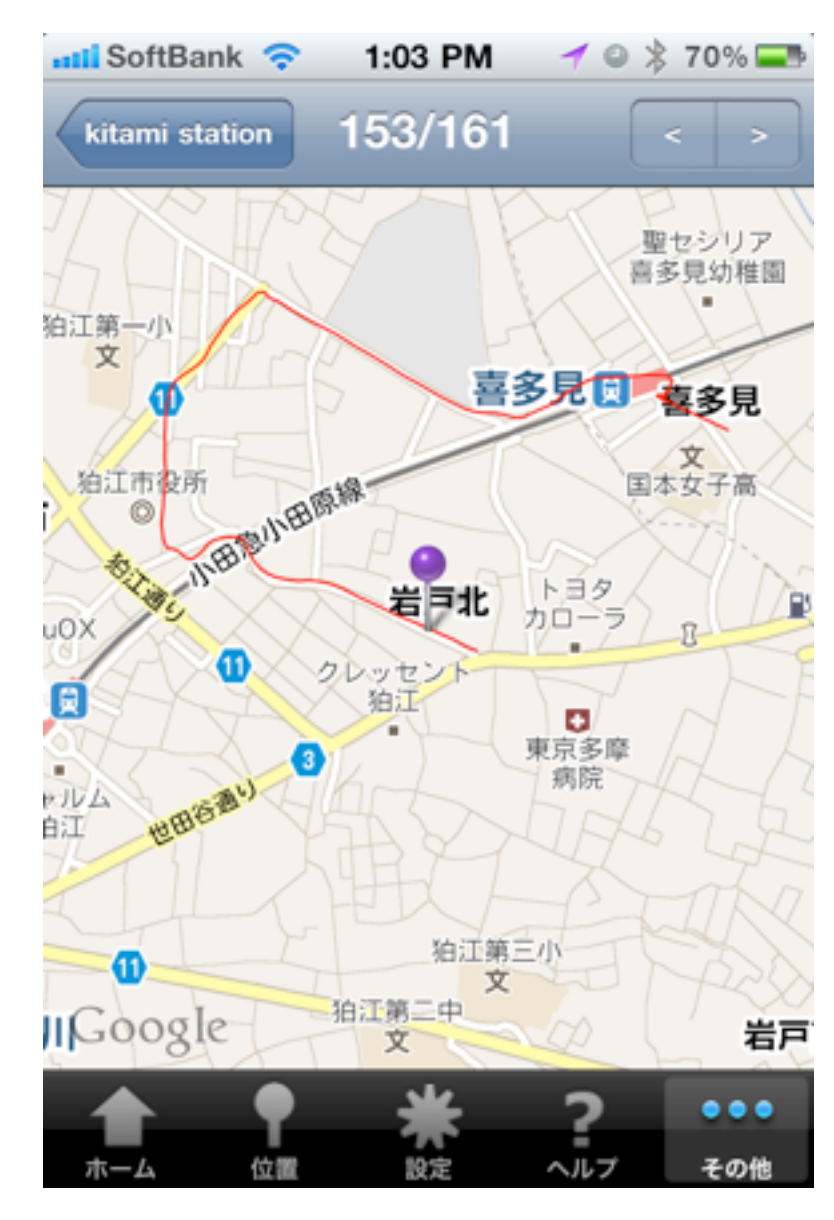

4. 測位した位置の確認

「位置」のリストで測位した位置(ツイートした位置ではありません)の履歴を 見られます。

リストのアイテムをタップすると、地図上の位置が表示されます。 地図画面で「>」をタップすると地図上に位置表示「<」「>」で前後の測位位 置を表示できます。

5. 測位セッションの履歴管理

測位の開始、停止をするごとに、新しいセッションの履歴が作られます。 「その他」「履歴」で過去の履歴やその地図上の位置を見ることができます。 右上のボタンをタップすると、セッションの結合や名前の変更ができます。

※このアプリケーションは、iPhoneが起動されると自動的に起動されます。 「設定」「自動起動」で「継続」または「開始」を指定してあれば、自動的に ツイートまでを開始することもできます。

※GPS電波を受信しにくいときには、誤差が大きくなったり、測位ツイートが 行われなかったりすることがあります。

※ツイッター設定で「ツイートを非公開」にすると、フォロアーのみが、あな たの位置情報を見ることができるようになります。

※一部の機種では省電力モードは使えません。

| その他 History                                             |   | 設定<br>GPS                             |  |
|---------------------------------------------------------|---|---------------------------------------|--|
| 名称未設定セッション<br>7. 12/03/2010 1:01:32 PM (#2)             | > | モード<br>ツイッター                          |  |
| Untitled Session<br>6. 12/03/2010 12:56:40 PM (#0)      | > | 有効 オン<br>ツイート間隔 無制限〜1時間<br>アカウントを設定する |  |
| Untitled Session<br>5. 12/03/2010 12:53:46 PM (#2)      | > | 他は適当に設定する                             |  |
| Odakyu cars station<br>4. 12/03/2010 12:31:54 PM (#9)   | > | GPS<br>モード                            |  |
| kitami st.<br>3. 12/03/2010 12:27:44 PM (#6)            | > | 詳細<br>徒歩                              |  |
| Setagaya ave. Bicycle<br>2. 12/03/2010 11:30:51 AM (#8) | > | 乗物<br>省電力                             |  |
| kitami station<br>1. 12/03/2010 11:19:28 AM (#161)      | > | 自動起動<br>なし<br>継続                      |  |

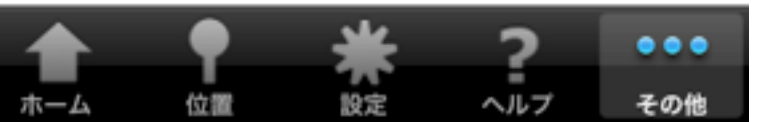

測位間隔

1-15分 (詳細と省電力では指定不可)